# eNotice Guide (Gas)

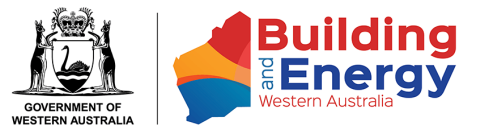

# **Table of Contents**

| eNotice Login Page                                                                                                    | 3              |
|----------------------------------------------------------------------------------------------------|----------------|
| First-time Registration for eNotice<br>Security Code<br>Registration Email                                                                                                    | 4<br>5<br>6    |
| eNotice Main Menu (Part 1)                                                                                                    | 7              |
| eNotice Main Menu (Part 2)                                                                                                    | 8              |
| Lodge Notice of Completion<br>Company<br>Installation Category<br>Meter Details<br>Validate Meter Number<br>Installation Location<br>Validate Address<br>Contact Details<br>Installation Details<br>Gas Type<br>Gas Supplier<br>Type of Work<br>Work Details<br>Type A (Domestic/Commercial) Appliance(s) (Part 1)<br>Type B (Industrial) Appliance(s)<br>Comments and Additional Details |                |
| Review and Certify (Part 1)<br>Review and Certify (Part 2)                                                                                                    | 25<br>26       |
| Lodge Safety Certificate<br>Instructions<br>Company                                                                                                    | 27<br>27<br>28 |
| Installation Category<br>Installation Location                                                                                                    |                |
|                                                                                                    |                |

| Validate Address                           | 31 |
|--------------------------------------------|----|
| Contact Details                            | 32 |
| Installation Details (Mobile Installation) | 33 |
| Gas Type                                   | 34 |
| Safety Assessment                          | 35 |
| Review and Certify (Part 1)                | 36 |
| Review and Certify (Part 2)                | 37 |
| New (from existing)                        | 38 |
| Past Lodgements                            | 39 |
| Search Criteria                            | 39 |
| Result Listings                            | 40 |
| Amendment                                  | 41 |
| Drafts                                     | 42 |
| Notify Rectification Completed             | 43 |
| Rectification Notice Details               | 43 |
| Review and Certify                         | 44 |
| IO/NOD Appeal                              | 45 |
| IO/NOD Appeal Details                      | 45 |
| Review Details                             | 46 |
| User Management                            | 47 |
| Registered Users                           | 47 |
| Add New Authority                          | 48 |
| Add New User                               | 49 |
| My Clients                                 | 50 |
| Registered Clients                         | 50 |
| Add New Client                             | 51 |
| My Companies                               | 52 |
| Registered Companies                       | 52 |
| Maintain Company                           | 53 |
| My Details                                 | 54 |

# eNotice Login Page

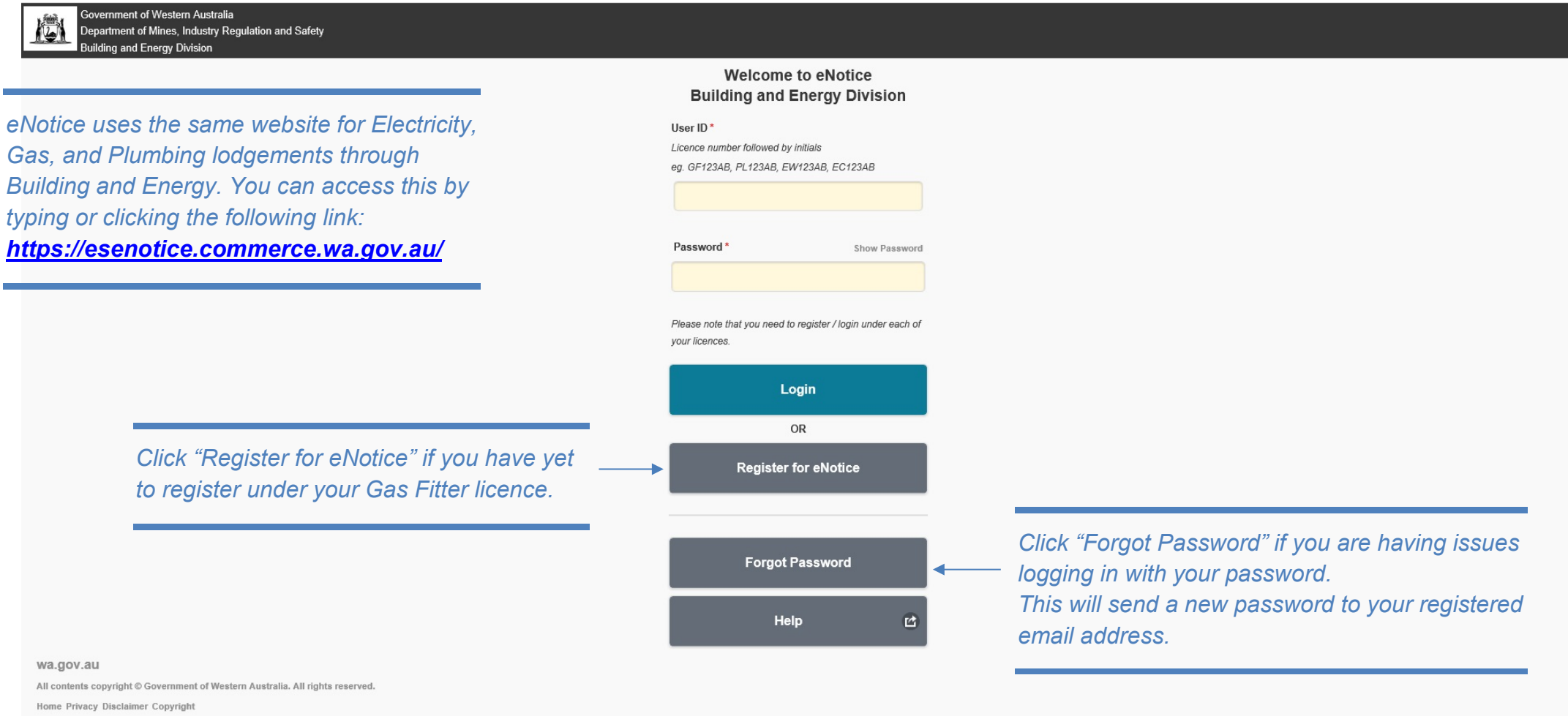

v1.52.1 5-11-2020 10:03

# **First-time Registration for eNotice**

| eg. GF123, FL123, EW123, EC123 GF123 Registered Email Address* test.email@gmail.com First Name* Alex Surname* Tester Your registered email address is on file with Building and Energy Division. If this is | •                                                                                                    | Your email address must match the<br>– details on file with Building and Energ<br>under your licence.<br>For any issues with details registered<br>with Building and Energy, see <u>Page 5</u> .   |
|----------------------------------------------------------------------------------------------------|----------------------------------------------------------------------------------------------------|----------------------------------------------------------------------------------------------------|
| Registered Email Address * test.email@gmail.com First Name * Alex Surname * Tester Your registered email address is on file with Building and Energy Division. If this is                                   | •                                                                                                    | Your email address must match the<br>– details on file with Building and Energ<br>under your licence.<br>For any issues with details registered<br>with Building and Energy, see <u>Page 5</u>     |
| First Name* Alex Surname* Tester Your registered email address is on file with Building and Energy Division. If this is                                                                                     |                                                                                                    | under your licence.<br>For any issues with details registered<br>with Building and Energy, see <u>Page 5</u>                                                                                       |
| Sumame* Tester Your registered email address is on file with Building and Energy Division. If this is                                                                                                    |                                                                                                    |                                                                                                    |
| Your registered email address is on file with Building and Energy Division. If this is                                                                                                    |                                                                                                    |                                                                                                    |
| unknown to you or is not on file with Building and Energy Division, you will not be able to perform this registration. Contact Building and Energy Division                                                 |                                                                                                    |                                                                                                    |
| To safeguard your details held by Building and Energy Division, you need to request a<br>temporary security code which will be sent to you immediately upon request.                                        |                                                                                                    |                                                                                                    |
| This code will be sent to your registered mobile phone number or registered email<br>address.                                                                                                    |                                                                                                    |                                                                                                    |
| Request Security Code                                                                                                    |                                                                                                    |                                                                                                    |
| Back                                                                                                    |                                                                                                    |                                                                                                    |
|                                                                                                    | temporary security code which will be sent to you immediately upon request.<br>This code will be sent to your registered mobile phone number or registered email<br>address.<br>Request Security Code<br>Back | temporary security code which will be sent to you immediately upon request. This code will be sent to your registered mobile phone number or registered email address.  Request Security Code Back |

#### **Security Code**

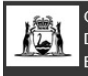

Government of Western Australia Department of Mines, Industry Regulation and Safety Building and Energy Division

|                                                                                                    | Confirm eNotice Registration                                                  |                                                                                                |
|----------------------------------------------------------------------------------------------------|-------------------------------------------------------------------------------|------------------------------------------------------------------------------------------------|
|                                                                                                    | Licence<br>GF123                                                              | NOTE: If you have no mobile number registered with Building and Energy under your licence, the |
|                                                                                                    | Registered Email Address                                                      | security code will be sent to your registered email                                            |
| The mobile number on file with<br>Building and Energy for your licence                                | Name<br>Alex Tester                                                           | address instead.                                                                               |
| will receive an SMS containing a security code. Once entered in this screen and accepting the Terms & | A security code has been sent to +614*****798. Please enter this value below. |                                                                                                |
| Conditions, you will be registered for eNotice.                                                       | I accept the <u>Terms &amp; Conditions</u> of use.                            |                                                                                                |
|                                                                                                    | Login details will be be sent to your registered email address.               |                                                                                                |

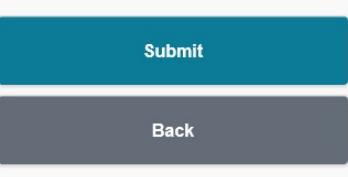

wa.gov.au

All contents copyright © Government of Western Australia. All rights reserved.

Home Privacy Disclaimer Copyright

If any details registered with Building and Energy are incorrect or outdated, you will need to update this online at https://dmirs.wa.gov.au/be/changeofcontact. Alternatively you can contact Building and Energy's Licensing section.

## **Registration Email**

From: <<u>do-not-reply@dmirs.wa.gov.au</u>> Sent: Wednesday, 2 December 2020 4:32 PM To: <test.email@gmail.com> Subject: Your New EnergySafety eNotice Account Details Your randomly-generated password may contain different characters that appear identical to others. It is recommended to copy-paste your password directly into the <u>eNotice Login Page</u>. To do this, highlight only your password, right-click and click "Copy". In the Password field of eNotice, right-click and click "Paste". While it is not a requirement to change your password, it is highly recommended to update this via "Change Password" from the <u>Main Menu</u> after logging in.

Dear Alex Tester,

You have been granted access to the EnergySafety eNotice system at the Department of Mines, Industry Regulation and Safety.

User ID: GF123AT Password: tcd6nlaP

You may access eNotice via the following URL: http://esenotice.commerce.wa.gov.au/es-enotice

Please keep your login details secure at all times and ensure the password is changed periodically.

Please check your details are up to date from the **My Details** menu option. If any details are incorrect, please use the **Change Contact Details** button.

You may access the Terms & Conditions of use via the following URL: https://www.commerce.wa.gov.au/building-and-energy/terms-and-conditions-0

For assistance, please visit https://www.commerce.wa.gov.au/building-and-energy/licensing-and-registration-and-owner-builder-approval

Regards,

EnergySafety, Department of Mines, Industry Regulation and Safety, Western Australia

TIP: On mobile devices, hold your finger directly on the password text for 2-5 seconds until a "Copy" icon appears. Tap on this, then go to the <u>eNotice Login Page</u> and hold your finger inside the Password field for 2-5 seconds until a "Paste" icon appears, and tap this.

# eNotice Main Menu (Part 1)

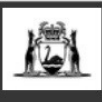

Government of Western Australia Department of Mines, Industry Regulation and Safety Building and Energy Division

"<u>Drafts</u>" is only visible when you have saved drafts of incomplete lodgements. Drafts can be useful for saving details of a job which requires lodgement at a later time or for authorised users to create for the Gas Fitter. You will need to edit or delete these drafts in order to complete or remove these jobs.

"<u>Notify Rectification Completed</u>" is used to notify the relevant Gas Supplier when work subject to an Inspector's Order or Notice of Defect has been completed.

"<u>New (from existing)</u>" is used to copy details from an existing Notice of Completion lodged by yourself or a Plumbing Notice of Intention / Certificate of Compliance lodged by yourself or others to create a new Notice of Completion where the property and/or work details are similar.

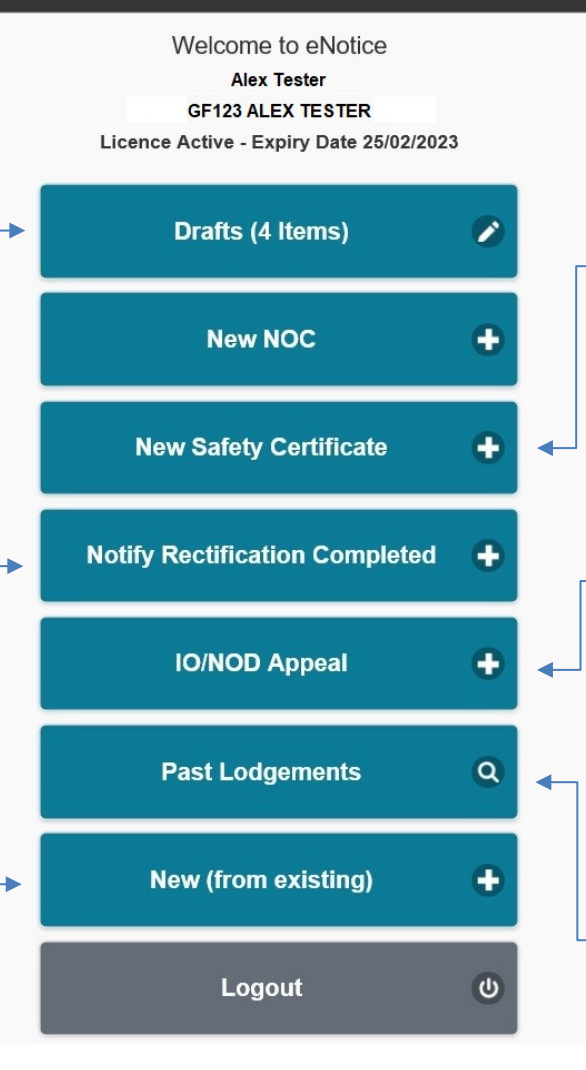

Use this button to refresh the Main Menu

"<u>New Safety Certificate</u>" is for using a Gas Installation Checklist to certify existing Gas works are compliant and meets the safety requirements of AS/NZS 5601.

"<u>IO/NOD Appeal</u>" can be used to lodge a formal appeal for an Inspector's Order or - Notice of Defect that has been issued to you. NOTE: Please contact the issuing Gas Inspector prior to lodging a formal appeal.

"<u>Past Lodgements</u>" is a record of all lodgements generated from your eNotice login. You can use this to download certificates,

locate outstanding jobs, and amend NOC's and Safety Certificates within 7 days of lodgement.

# eNotice Main Menu (Part 2)

"<u>User Management</u>" allows you to create new users under your licence who have their own login. You may also give other <sup>-</sup> Gas Fitters authority to lodge on your behalf.

"<u>My Companies</u>" is for adding details of companies you work for which will allow you \_\_\_\_\_ to optionally associate your lodgements with a specific company.

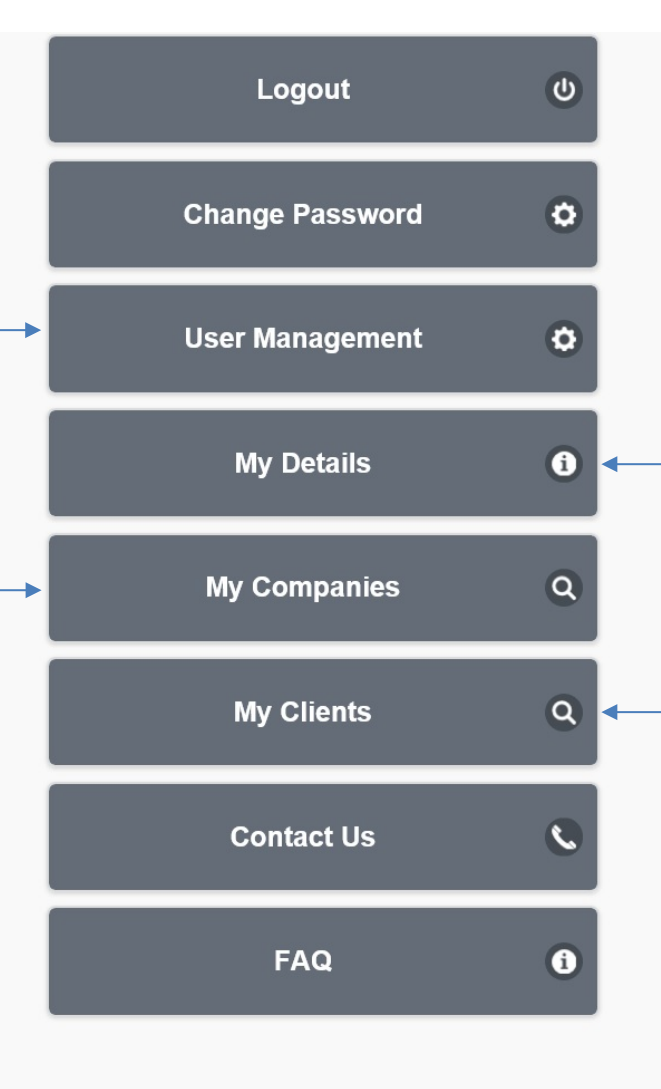

"<u>My Details</u>" is used to check the details registered under your licence with Building and Energy. If any details are incorrect, you can use "Change Contact Details" to update this online.

"<u>My Clients</u>" allows you to set up frequently used clients which can auto-fill details for you when lodging your Notice of Completion and Safety Certificates.

#### wa.gov.au

All contents copyright © Government of Western Australia. All rights reserved.

Home Privacy Disclaimer Copyright

# Lodge Notice of Completion

#### Company

| Lodge Notice of Completion<br>Company |                                                                                                    | <b>ل</b>                                                                                    |
|---------------------------------------|----------------------------------------------------------------------------------------------------|---------------------------------------------------------------------------------------------|
|                                       | If performing work for a company, select company and company details will be used when completing notice.<br>If not performing work for a company, press Next button. | NOTE: This screen is only visible when a company has been added in " <u>My Companies</u> ". |
|                                       | Big Co     Not Applicable                                                                                                    |                                                                                             |
|                                       | Next                                                                                                    |                                                                                             |
|                                       | Cancel                                                                                                    |                                                                                             |
|                                       |                                                                                                    |                                                                                             |

Selecting a company is optional, however when selected this will include company contact details on the NOC PDF in place of the Gas Fitter's contact details if this has been saved in "<u>My Companies</u>". Additionally, if a company is selected and an email address for this company has been saved in "<u>My Companies</u>", they will also receive an email copy of the NOC when lodged.

## Installation Category

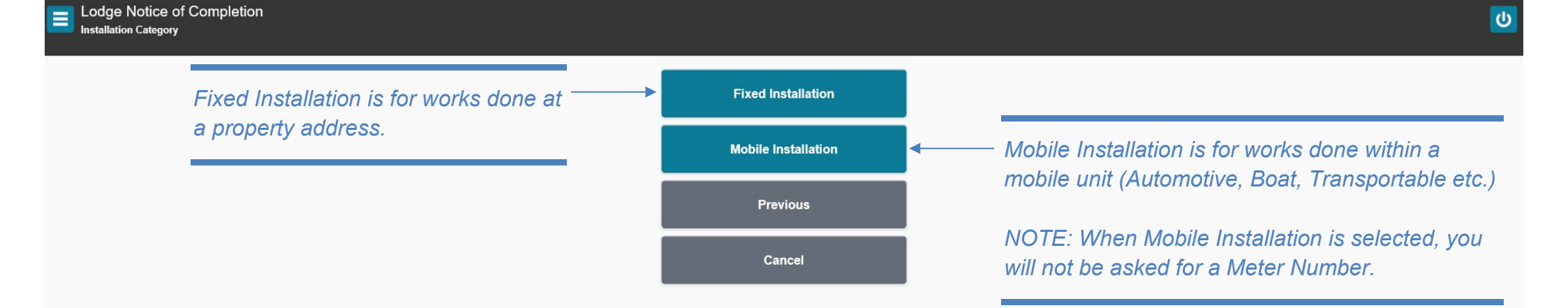

#### **Meter Details**

| Meter Number        |              |  |
|---------------------|--------------|--|
| W8A000000           |              |  |
| Meter not installed | / unreadable |  |
|                     | Nevt         |  |
|                     |              |  |
|                     | Previous     |  |
|                     | Cancel       |  |

If the Meter Number is not known you can select "Meter not installed/unreadable", however it is recommended to always enter the Meter Number when possible as this will pre-fill address details automatically.

#### Validate Meter Number

Unable to validate meter number **M8A0000000**. This may be due to a new meter installation. Please check the entered value for typing errors.

If entered value is correct, please click **Next** to continue. If entered value is incorrect, please click **Previous** to re-enter.

| Next     |  |
|----------|--|
| Previous |  |

If the Meter Number cannot be validated, ensure the Meter Number has been entered correctly. If all details are correct, simply press "Next" and enter address details manually. The Meter Number will carry over to your NOC even if it cannot be validated.

ሪ

#### **Installation Location**

#### Lodge Notice of Completion

NOTE: When working on a mobile installation, use the address/location where work was conducted.

"Directions" is used to provide further information for the address, such as nearest corner street(s) ----or directions if an address is difficult to locate.

| Unit Number                                                    |                                                                                                    |       |
|----------------------------------------------------------------|----------------------------------------------------------------------------------------------------|-------|
|                                                                |                                                                                                    |       |
| Street Number                                                  |                                                                                                    |       |
| 303                                                            |                                                                                                    |       |
| Street *                                                       |                                                                                                    |       |
| Sevenoaks St                                                   |                                                                                                    |       |
| Locality *                                                     |                                                                                                    |       |
| Queens Park                                                    |                                                                                                    |       |
|                                                                |                                                                                                    |       |
| Postcode                                                       |                                                                                                    |       |
| 6107                                                           |                                                                                                    |       |
|                                                                |                                                                                                    |       |
| 20 × 10 × 10 × 10                                              |                                                                                                    |       |
| Directions - Please                                            | provide sufficient information (nearest corner, landmark                                                                                                    | etc.) |
| Directions – Please<br>Mason Bird Build                        | provide sufficient information (nearest corner, landmark o<br>ling, corner of Sevenoaks St and Grose Ave                                                           | etc.) |
| Directions – Please<br>Mason Bird Build                        | provide sufficient information (nearest corner, landmark ding, corner of Sevenoaks St and Grose Ave                                                                | etc.) |
| Directions – Please (<br>Mason Bird Build<br>GPS Location (eg3 | provide sufficient information (nearest corner, landmark ding, corner of Sevenoaks St and Grose Ave 31.958982, 115.858458)                                         | etc.) |
| Directions – Please  <br>Mason Bird Build<br>GPS Location (eg3 | provide sufficient information (nearest corner, landmark d<br>ling, corner of Sevenoaks St and Grose Ave<br>31.958982, 115.858458)                                 | etc.) |
| Directions – Please  <br>Mason Bird Build<br>GPS Location (eg3 | provide sufficient information (nearest corner, landmark of ling, corner of Sevenoaks St and Grose Ave                                                             | etc.) |
| Directions – Please  <br>Mason Bird Build<br>GPS Location (eg3 | provide sufficient information (nearest corner, landmark d<br>ling, corner of Sevenoaks St and Grose Ave<br>31.958982, 115.858458)                                 | etc.) |
| Directions – Please  <br>Mason Bird Build<br>GPS Location (eg3 | provide sufficient information (nearest corner, landmark<br>ling, corner of Sevenoaks St and Grose Ave<br>31.958982, 115.858458)                                   | etc.) |
| Directions – Please  <br>Mason Bird Build<br>GPS Location (eg3 | provide sufficient information (nearest corner, landmark<br>ling, corner of Sevenoaks St and Grose Ave<br>31.958982, 115.858458)<br>Next                           | ztc.) |
| Directions – Please  <br>Mason Bird Build<br>GPS Location (eg3 | provide sufficient information (nearest corner, landmark<br>ling, corner of Sevenoaks St and Grose Ave<br>M.958982, 115.858458)<br>Next<br>Save Draft              | etc.) |
| Directions – Please  <br>Mason Bird Build<br>GPS Location (eg3 | provide sufficient information (nearest corner, landmark<br>ling, corner of Sevenoaks St and Grose Ave<br>31.958982, 115.858458)<br>Next<br>Save Draft<br>Previous | etc.) |

Lot Number

NOTE: When using an accepted Meter Number, ensure all pre-filled address details are correct before proceeding.

"GPS Location" is used to obtain the coordinates of the installation address.

TIP: If lodging your Notice of Completion while at the site address, click the compass icon to obtain your current coordinates.

#### Validate Address

| ☐ Validate Address |                                                                        |  |
|--------------------|------------------------------------------------------------------------|--|
|                    | Unable to validate address provided.<br>Either select from list below. |  |
|                    | 303 Sevenoaks St, Cannington, WA, 6107                                 |  |
|                    | Or select address below.                                               |  |
|                    | LOT 401 303 Sevenoaks St Queens Park 6107                              |  |
|                    | Previous                                                               |  |
|                    |                                                                        |  |

If an address cannot be validated, a list of suggested addresses will be displayed in the top section. If this address is correct, you can select this to pre-fill the GPS Location Tag and validate this automatically.

NOTE: Lot Numbers entered in the previous screen will still be retained and carried over even if not shown in the suggested address. If the suggested addresses do not match the site address, you may select your manual entry in the bottom section to proceed with lodgement using a non-validated address.

#### **Contact Details**

Lodge Notice of Completion

You are required to enter at least (1) Contact for Owner/Occupier or Builder/Client and include a minimum of phone number or email address details.

NOTE: Entering an email address for the Owner/Occupier and/or Builder/Client will automatically provide them with a copy of the Notice of Completion once lodged. If you wish to send the Notice of Completion manually, simply leave out the email address in Contact Details.

| 1 | ease | enter  | at | least | one | of | the | following | contacts |
|---|------|--------|----|-------|-----|----|-----|-----------|----------|
| 1 | cubc | Cincor | un | icust | one | 01 | uno | ronoming  | contacto |

| Owner/Occupier                                                                           |
|------------------------------------------------------------------------------------------|
| Name                                                                                     |
| Q Dmirs                                                                                  |
| Phone Number                                                                             |
| 6251 1900                                                                                |
| Email Address<br>Note: This email address will be used to send a copy of the PDF notice. |
|                                                                                          |
| Builder/Client                                                                           |
| Name                                                                                     |
| Q                                                                                        |

| Phone | Number |
|-------|--------|

#### Email Address

| Note: This email address will be used to send a copy of the PDF n | otice. |
|-------------------------------------------------------------------|--------|
|-------------------------------------------------------------------|--------|

| Next       |
|------------|
| Save Draft |
| Previous   |
| Cancel     |

TIP: If you frequently use the same Owner/Occupier(s) or Builder/Client(s), you can add them in the <u>My Clients</u> page. After a client has been added, you can begin typing the client in the Name field and a suggestion of the client's name will appear below. When clicked, all details saved in the <u>My Clients</u> page will be populated.

#### **Installation Details**

| Domestic         | Commercia              | Inc   | lustrial |         |  |
|------------------|------------------------|-------|----------|---------|--|
| Operating Pres   | sure (kPa)<br>2.75 kPa | Other |          |         |  |
| If other, please | provide value          |       |          |         |  |
|                  |                        |       | ľ        | lext    |  |
|                  |                        |       | Sav      | e Draft |  |
|                  |                        |       | Pre      | vious   |  |

Cancel

For any Operating Pressures outside of the standard Kilopascals listed, select "Other" and enter this value below.

## Gas Type

| Eodge Notice of Completion<br>Gas Type                                                                     |                                                          |
|----------------------------------------------------------------------------------------------------|----------------------------------------------------------|
| CNG – Compressed Natural Gas<br>LNG – Liquid Natural Gas<br>LPG – Liquid Petroleum Gas<br>NG – Natural Gas | CNG LNG LPG NG Other<br>If other, please provide details |
|                                                                                                    | Next                                                     |
|                                                                                                    | Save Draft                                               |
|                                                                                                    | Previous                                                 |
|                                                                                                    | Cancel                                                   |

#### **Gas Supplier**

|          | APA Group                      |
|----------|--------------------------------|
| 0        | ATCO Gas Australia             |
| •        | )BP (Dampier Bunbury Pipeline) |
| •        | DDGA (DDG Ashburton)           |
| •        | DDGFR (DDG Fortescue River)    |
| <b>e</b> | Esperance Gas                  |
| • E      | Evol LNG                       |
| •        | Vorley Parsons                 |
| •        | Dther                          |
|          |                                |

#### If other, please provide details

The list of commonly used Gas Suppliers will change depending on the Gas Type previously selected (e.g. selecting LPG will give a number of Gas Suppliers not available in the list for Natural Gas Suppliers).

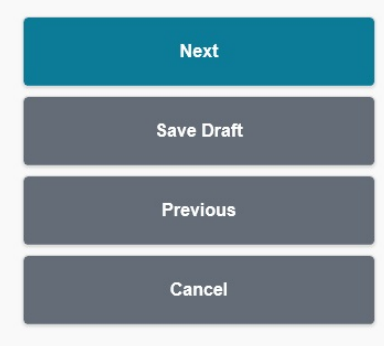

## Type of Work

Lodge Notice of Completion

New Installation is for Gas work done on a fixed or mobile installation that did not previously have a gas supply.

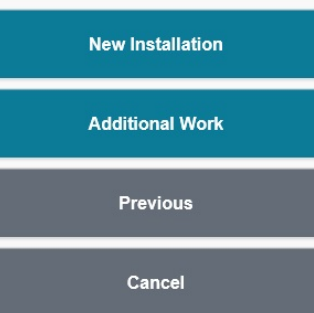

◀┓

Additional Work is for Gas work (including repair works) done on a fixed or mobile installation that is already connected to a gas supply.

#### **Work Details**

#### Lodge Notice of Completion Work Details

If Additional Work was selected on the previous page, this question will be replaced with "Have you done repair work?"

| This relates cylinders. | to you being the first person to commence gas flow through the gas meter or from the gas supplier's |
|-------------------------|----------------------------------------------------------------------------------------------------|
| Yes                     | No                                                                                                  |
| Have you o              | lone pipe work?*                                                                                    |
| Yes                     | Νο                                                                                                  |
| Were any                | ype A appliances installed?*                                                                        |
| Yes                     | No                                                                                                  |
| Was a Typ               | e B appliance installed/modified?*                                                                  |

This is generally an appliance specifically approved for industrial use.

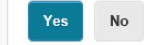

Have you commenced supply?\*

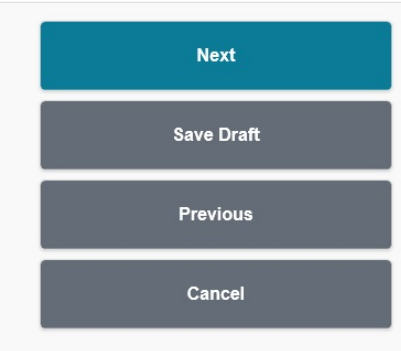

Type A appliances are certified for use in residential or commercial installations.

Type B appliances are appliances for industrial or large-commercial use which require approval and certification from a Type B Gas Appliance Inspector.

## Type A (Domestic/Commercial) Appliance(s) (Part 1)

#### Lodge Notice of Completion Type A (Domestic/Commercial) Appliance(s)

The "No." field relates to the quantity of appliances installed. If "No." is above 1, the Megajoules per Hour will be the combined amount for these appliances.

| No.                                                                                     |          |
|-----------------------------------------------------------------------------------------|----------|
| 1                                                                                       |          |
|                                                                                         |          |
| MJ/h                                                                                    |          |
| 199                                                                                     | -        |
|                                                                                         | 3        |
| Commissioned                                                                            |          |
| Yes No                                                                                  |          |
|                                                                                         |          |
|                                                                                         |          |
| Cooking Appliance                                                                       |          |
| Cooking Appliance                                                                       |          |
| No.                                                                                     |          |
| 2                                                                                       |          |
|                                                                                         |          |
| MJ/h                                                                                    |          |
| 85                                                                                      | 1        |
| Commissioned                                                                            |          |
| Commissioned                                                                            |          |
| Yes No                                                                                  |          |
|                                                                                         |          |
|                                                                                         |          |
| Bayonet Connection                                                                      |          |
| No.                                                                                     |          |
| 1                                                                                       |          |
|                                                                                         |          |
|                                                                                         |          |
| MJ/h                                                                                    |          |
| NU/h<br>25                                                                              |          |
| NJ/h<br>25                                                                              | <b>*</b> |
| MJ/h<br>25<br>Commissioned                                                              | <b>*</b> |
| MJ/h<br>25<br>Commissioned                                                              | <b>*</b> |
| MJ/h<br>25<br>Commissioned<br>Yes No                                                    | <b>*</b> |
| MJ/h<br>25<br>Commissioned<br>Yes No                                                    | <b>*</b> |
| MJ/h<br>25<br>Commissioned<br>Yes No<br>Barbecue Griller                                | 3        |
| MJ/h<br>25<br>Commissioned<br>Yes No<br>Barbecue Griller                                | 3        |
| MJ/h<br>25<br>Commissioned<br>Yes No<br>Barbecue Griller<br>No.                         | *        |
| MJ/h<br>25<br>Commissioned<br>Yes No<br>Barbecue Griller<br>No.                         | *        |
| MJ/h<br>25<br>Commissioned<br>Yes No<br>Barbecue Griller<br>No.                         | *        |
| MJ/h<br>25<br>Commissioned<br>Yes No<br>Barbecue Griller<br>No.<br>MJ/h                 | *        |
| MJ/h<br>25<br>Commissioned<br>Yes No<br>Barbecue Griller<br>No.<br>MJ/h                 |          |
| MJ/h<br>25<br>Commissioned<br>Yes No<br>Barbecue Griller<br>No.<br>MJ/h<br>Commissioned | ۵        |
| MJ/h 25 Commissioned Yes No Barbecue Griller No. MJ/h Commissioned Yes No               | ۵        |

## Type A (Domestic/Commercial) Appliance(s) (Part 2)

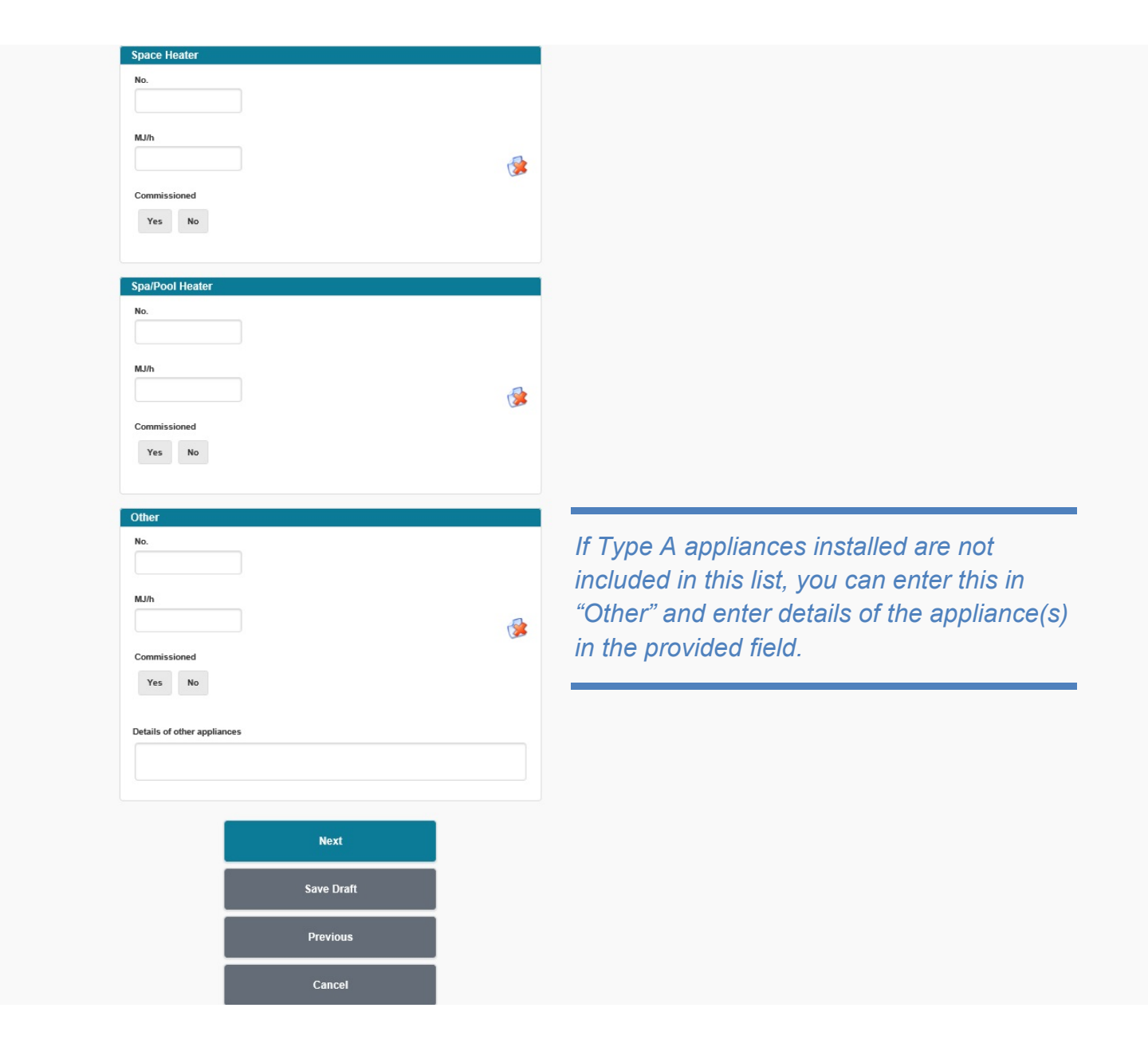

## Type B (Industrial) Appliance(s)

Lodge Notice of Completion Type B (Industrial) Appliance(s)

The Type B Gas Appliance Inspector involved with approving a Type B appliance will provide you with a Certificate Number if all requirements have been satisfied.

| Appliance Description *            |
|------------------------------------|
| Coffee Roaster                     |
| Gas Consumption (MJ/h) *           |
| 40                                 |
| Pre-Assembled                      |
| Assembled On Site                  |
| Conversion/Modification            |
| Commissioned?*                     |
| Yes No                             |
| Certificate Number                 |
| 1                                  |
|                                    |
| Type B Inspector                   |
| Specify Issuing Inspector Number * |
| GI1                                |
|                                    |
| Next                               |
| Save Draft                         |
| Previous                           |
| Cancel                             |

#### **Comments and Additional Details**

Lodge Notice of Completion

|                                                                                                    | Variation/Exemption required for certification?* If a variation/exemption has been granted for work associated with details provided in the notice, then the certification number must be provided. Yes No If YES, please provide details                                                                      |                                                                                                    |
|----------------------------------------------------------------------------------------------------|----------------------------------------------------------------------------------------------------|----------------------------------------------------------------------------------------------------|
| If any non-compliant works or Gas related<br>issues were identified, ensure this is reported<br>with as much detail as possible.<br>If an issue has intentionally not been reported,<br>you may be subject to penalties relating to this. | Any non-compliant details to report? *         You must provide details of any non-compliant issues you identify that may or may not be associated with your work, such as unapproved appliances, gas leaks or non- compliant appliance locations.         Yes       No         If YES, please provide details |                                                                                                    |
|                                                                                                    | Any comments or additional details?* This is for general information such as advising that you have installed a used appliance or the work carried out was subject to an inspectors order (including the order number). Yes No If YES, please provide details                                                  | When doing repair work or completing an<br>Inspector's Order or Notice of Defect which<br>requires a new NOC to be lodged, you will need<br>to provide comments in this section and expand<br>on the works done (including IO/NOD Numbers |
|                                                                                                    | Next<br>Save Draft<br>Previous<br>Cancel                                                                                                    | if applicable).                                                                                                    |

## **Review and Certify (Part 1)**

Lodge Notice of Completion Review and Certify

Please review that all details are correct.

Use Previous button at bottom of page or Edit icon 🔮 to correct.

| Location of Installation                                                                                                    |          |
|----------------------------------------------------------------------------------------------------|----------|
| Owner/Occupier Name<br>Dmirs (6251 1900)                                                                                                    |          |
| M8A000000                                                                                                    | E.       |
| Location<br>LOT 401 303 SEVENOAKS ST CANNINGTON 6107<br>Mason Bird Building, corner of Sevenoaks St and Grose Ave<br>-32.01478394, 115.94410535                                                  | ß        |
| Mobile Installation Details                                                                                                    |          |
| Not Applicable                                                                                                    |          |
| Fixed Installation Details                                                                                                    |          |
| Gas Supplier ATCO Gas Australia<br>Type of Gas NG<br>Type of Installation Commercial<br>Operating Pressure (kPa) 2.75                                                                            | <b></b>  |
| Type of Work                                                                                                    |          |
| Type of Work New Installation<br>Have you commenced supply? Yes<br>Have you done pipe work? Yes                                                                                                  |          |
| Type A (Domestic/Commercial) Appliance(s)                                                                                                    |          |
| Water Heater (1)<br>199 MJ/h, Commissioned? Yes<br>Cooking Appliance (2)<br>85 MJ/h, Commissioned? Yes<br>Bayonet Connection (1)<br>25 MJ/h, Commissioned? Yes                                   | <b>E</b> |
| Type B (Industrial) Appliance(s)                                                                                                    |          |
| Description<br>Coffee Roaster<br>Gas Consumption 40 MJ/h<br>Pre-Assembled? Yes<br>Assembled On Site? No<br>Conversion/Modification? No<br>Commissioned? Yes<br>Certificate Number 1<br>Inspector | ß        |

#### **Review and Certify (Part 2)**

Once Lodge Notice has been clicked, a PDF copy of the Notice of Completion will be sent to the following parties:

**Gas Fitter** 

Gas Supplier

Customer/Client (if email address was entered in Contact Details)

**Company** (if an email address was entered in <u>My Companies</u> and a company was selected in <u>Company</u>)

| Comments & Additional Details                                                                                                    |                                                     |
|----------------------------------------------------------------------------------------------------|-----------------------------------------------------|
| Variation/Exemption required for certification? No                                                                                                    |                                                     |
| Any non-compliant details to report? No                                                                                                    |                                                     |
| Any comments or additional details? No                                                                                                    |                                                     |
| Gasfitter Details                                                                                                    |                                                     |
| Name ALEX TESTER Company Name Big Co Business Address Phone Numbers Registration Number GE 122                                                                                                    |                                                     |
| Classes of Gasfitting                                                                                                    |                                                     |
| G                                                                                                    |                                                     |
| ✓ I hereby certify this Notice has been duly completed, that every part of the gas installation on which the gasfitting work specified on this Notice was done or that is affected by that work complies with the Gas Standards Act 1972 and its regulations, is safe to use and is completed to a trade finish. I further certify that, if the work has included leaving a Type B appliance permanently connected in that customer's gas installation, an Inspector has issued a Certificate of Compliance for that appliance. I declare that I am currently registered to do the gasfitting specified in this Notice. |                                                     |
| Date of Completion *                                                                                                    |                                                     |
| 2/12/2020                                                                                                    |                                                     |
| A copy of the PDF notice will be sent to the following Gas Fitter email address(es)<br>, a@bigco.com<br>Note: Copies will be automatically emailed to Gas Supplier and the Customer (provided email address has been<br>provided). Other copies can be sent by entering email address(es) below (separated by a comma).                                                                                                    |                                                     |
|                                                                                                    |                                                     |
| Your Job Reference                                                                                                    | Your Job Reference is an optional field for you     |
|                                                                                                    | to enter your own personal reference for this job   |
|                                                                                                    | to enter your own percental reference for this job. |
| Lodge Notice                                                                                                    |                                                     |
| Save Draft                                                                                                    |                                                     |

Additional email addresses not covered by the above list can be entered here to receive a PDF copy of the\_\_\_\_ Notice of Completion (if multiple email addresses are entered they must be separated by a comma).

Previous

Cancel

# Lodge Safety Certificate

## Instructions

| The Gas Safety Certificate is for installation safety assessment only, <b>not</b> to be used for the submission of gasfitting work.                                                                                                    |  |
|----------------------------------------------------------------------------------------------------|--|
| The Gas Safety Certificate has been developed for persons who for various reasons<br>may require an assessment of a gas installation, such as but not limited to the<br>following;                                                                                                    |  |
| <ul> <li>The sale or purchase of a property</li> <li>Confirmation of the status of the installation prior to renting or leasing a property</li> <li>Litigation proceedings (evidence)</li> <li>Account disputes, gas consumption or loss of gas</li> <li>Dormant installations whereby a gas supplier requires confirmation that the installation is compliant prior to commencing gas supply</li> </ul> |  |
| The assessment is to be undertaken only by an appropriately licenced gas fitter who on completion of the assessment <b>must</b> provide the consumer with:                                                                                                    |  |
| <ul> <li>A safety assessment checklist such as the Gas Installation Checklist in Appendix Q of AS/NZS 5601. This is deemed the minimum requirement of an assessment, and</li> <li>A copy of the eNotice Gas Safety Certificate whereby you have certified that the installation is compliant, non- compliant and/or unsafe.</li> </ul>                                                                   |  |
| Instances whereby the gas installation has been deemed unsafe, submission of the Gas Safety Certificate will be accepted as notification by the gas fitter as required by the Gas Standards (Gasfitting and Consumer Gas Installations) Regulations 42A, to report unsafe installations.                                                                                                    |  |
| Unsafe gas installations should not be left unsafe where possible.                                                                                                    |  |
| Next<br>Cancel                                                                                                    |  |

#### Company

| If performing work for a company, select company and company details will be used<br>when completing notice.<br>If not performing work for a company, press Next button. | NOTE: This screen is only visible when a company has been added in " <u>My Companies</u> ". |
|----------------------------------------------------------------------------------------------------|---------------------------------------------------------------------------------------------|
| Big Co                                                                                                    |                                                                                             |
| O Not Applicable                                                                                                    |                                                                                             |
|                                                                                                    |                                                                                             |
| Next                                                                                                    |                                                                                             |
| Next<br>Previous                                                                                                    |                                                                                             |

Selecting a company is optional, however when selected this will include company contact details on the NOC PDF in place of the Gas Fitter's contact details if this has been saved in "<u>My Companies</u>". Additionally, if a company is selected and an email address for this company has been saved in "<u>My Companies</u>", they will also receive an email copy of the NOC when lodged.

## **Installation Category**

## Lodge Safety Certificate

Fixed Installation is for works done at a property address.

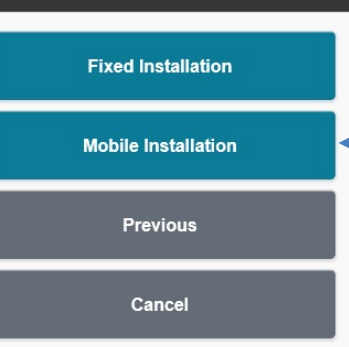

Mobile Installation is for works done within a mobile unit (Automotive, Boat, Transportable etc.)

NOTE: When Mobile Installation is selected, you will not be asked for a Meter Number.

Ċ

#### **Installation Location**

#### Lodge Safety Certificate

NOTE: When working on a mobile installation, use the address/location where work was conducted.

"Directions" is used to provide further information for the address, such as nearest corner street(s) or directions if an address is difficult to locate.

| Unit Number               |                                                                                                    |       |
|---------------------------|----------------------------------------------------------------------------------------------------|-------|
| Street Number             |                                                                                                    |       |
| 123                       |                                                                                                    |       |
| Street*                   |                                                                                                    |       |
| Fake St                   |                                                                                                    |       |
| Locality *                |                                                                                                    |       |
| Perth                     |                                                                                                    |       |
| Postcode                  |                                                                                                    |       |
| 6000                      |                                                                                                    |       |
| Directions – Please provi | ide sufficient information (nearest corner, landmark                                                          | etc.) |
| Directions – Please provi | ide sufficient information (nearest corner, landmark (<br>8982, 115.858458)                                   | etc.) |
| Directions – Please provi | ide sufficient information (nearest corner, landmark (<br>8982, 115.858458)<br>Next                           | etc.) |
| GPS Location (eg31.95     | ide sufficient information (nearest corner, landmark o<br>8982, 115.858458)<br>Next<br>Save Draft             | etc.) |
| GPS Location (eg31.95     | ide sufficient information (nearest corner, landmark i<br>8982, 115.858458)<br>Next<br>Save Draft<br>Previous | etc.) |

Lot Number

NOTE: When using an accepted Meter Number, ensure all pre-filled address details are correct before proceeding.

"GPS Location" is used to obtain the coordinates of the installation address.

TIP: If lodging your Notice of Completion while at the site address, click the compass icon to obtain your current coordinates.

#### Validate Address

If an address can be validated by a Meter Number or a recognised address, this page will not be displayed.

| Jnable to validate address provided.<br>Either select from list below. |
|------------------------------------------------------------------------|
| 114 Lake Street, PERTH WA 6000                                         |
| 117 Lake Street, PERTH WA 6000                                         |
| 120-122 Lake Street, PERTH WA 6000                                     |
| 126 Lake Street, PERTH WA 6000                                         |
| 129 Lake Street, PERTH WA 6000                                         |
| 131 Lake Street, PERTH WA 6000                                         |
| 133 Lake Street, PERTH WA 6000                                         |
| 135 Lake Street, PERTH WA 6000                                         |
| 136 Lake Street, PERTH WA 6000                                         |
| 137-139 Lake Street, PERTH WA 6000                                     |
| 141-145 Lake Street, PERTH WA 6000                                     |
| 144 Lake Street, PERTH WA 6000                                         |
| 146 Lake Street, PERTH WA 6000                                         |
| 148 Lake Street, PERTH WA 6000                                         |
| 150 Lake Street, PERTH WA 6000                                         |
| 152 Lake Street, PERTH WA 6000                                         |
| 154a Lake Street, PERTH WA 6000                                        |
| 154b Lake Street, PERTH WA 6000                                        |
| 156 Lake Street, PERTH WA 6000                                         |
| 158 Lake Street, PERTH WA 6000                                         |
| Or select address below.                                               |
| 123 Fake St Perth 6000                                                 |

If an address cannot be validated, a list of suggested addresses will be displayed in the top section. If this address is correct, you can select this to pre-fill the GPS Location Tag and validate this automatically.

NOTE: Lot Numbers entered in the previous screen will still be retained and carried over even if not shown in the suggested address.

If the suggested addresses do not match the site address, you may select your manual entry in the bottom section to proceed with lodgement using a non-validated address. Previous

#### **Contact Details**

Lodge Safety Certificate

You are required to enter at least (1) Contact for Owner/Occupier or Builder/Client and include a minimum of phone number or email address details.

NOTE: Entering an email address for the Owner/Occupier and/or Builder/Client will automatically provide them with a copy of the Safety Certificate once lodged. If you wish to send the Safety Certificate manually, simply leave out the email address in Contact Details.

|  | Please | enter a | t least | one of | the f | ollowing | contacts |
|--|--------|---------|---------|--------|-------|----------|----------|
|--|--------|---------|---------|--------|-------|----------|----------|

| Name                                            |                                                             |
|-------------------------------------------------|-------------------------------------------------------------|
| Q Joe                                           | Bloggs                                                      |
| Phone Nu                                        | nber                                                        |
| 0000 0                                          | 000                                                         |
| Email Add                                       | ress                                                        |
| Note: This                                      | mail address will be used to send a copy of the PDF notice. |
| ioe blo                                         | ras@amail.com                                               |
| 100.010                                         | jgs@gmail.com                                               |
| 100.010                                         | gs@gmail.com                                                |
| 100.010                                         | gs@gmail.com                                                |
| Juilder/                                        | gsægnall.com<br>Slient                                      |
| Builder/G                                       | gsægnan.com                                                 |
| Builder/<br>Name                                | gsægman.com                                                 |
| Builder/<br>Name                                | gis@gmail.com                                               |
| Builder/<br>Name                                | Dient                                                       |
| Builder/<br>Name<br>Q<br>Phone Nu               | nber                                                        |
| Builder/C<br>Name<br>Q<br>Phone Nu              | nber                                                        |
| Builder/A<br>Name<br>Q<br>Phone Nu              | Dient                                                       |
| Builder/A<br>Name<br>Q<br>Phone Nu<br>Email Add | nber                                                        |

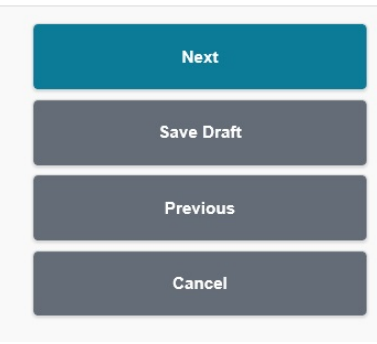

TIP: If you frequently use the same Owner/Occupier(s) or Builder/Client(s), you can add them in the "<u>My Clients</u>" page. After a client has been added, you can begin typing the client in the Name field and a suggestion of the client's name will appear below. When clicked, all details saved in the <u>My Clients</u> page will be populated.

#### Installation Details (Mobile Installation)

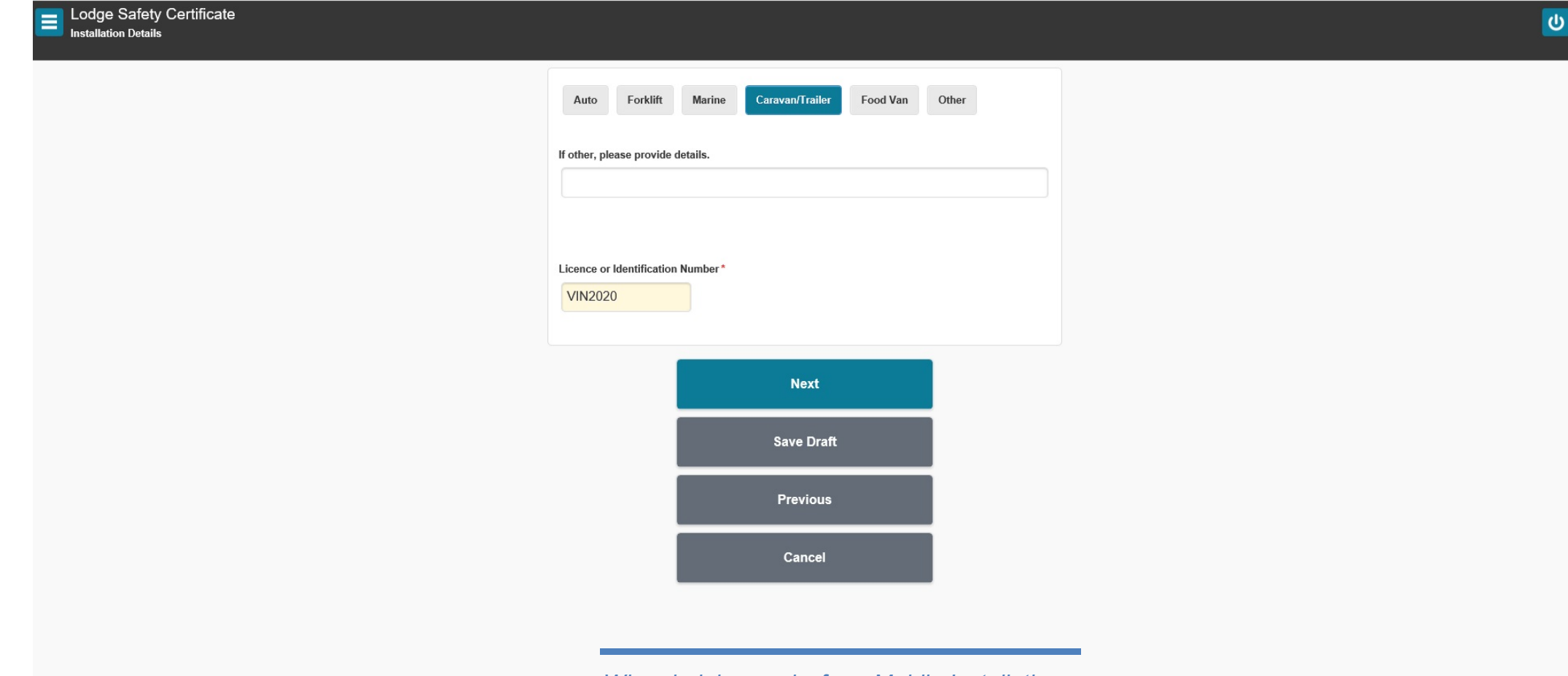

When lodging works for a Mobile Installation, you will need to select the type of Automotive and enter the Registration Licence Number or Vehicle Identification Number.

## Gas Type

# E Lodge Safety Certificate CNG - Compressed Natural Gas LNG - Liquid Natural Gas LPG - Liquid Petroleum Gas NG - Natural Gas NG - Natural Gas Next Save Draft Previous Cancel

A safety assessment checklist such as the Gas Installation Checklist in Appendix Q of AS/NZS 5601 has been completed and a copy has been provided to the consumer?

\*

Note: A safety assessment checklist is deemed the minimum requirement of an assessment.

For any issues relating to Gas work, you will need to advise whether the gas installation is unsafe for operational purposes and provide further detail on how the safety requirements have not been met.

| Yes No                                                                                |                                                                                                    |                            |
|---------------------------------------------------------------------------------------|----------------------------------------------------------------------------------------------------|----------------------------|
| The installation is deem                                                              | ed to meet the minimum safety requirements of AS/                                                                                                    | NZ\$ 5601?*                |
| Is the gas installation U<br>Yes No                                                   | NSAFE to use?*                                                                                                    |                            |
| details (if applicable)<br>Note: This is deemed to me<br>Installations) Regulations 1 | quirements nave not been met - include regulation an<br>eet the requirements of regulation 42A of Gas Standards (Gi<br>1999, whereby a gas fifter is obligated to report unsafe gas in | asfitting and Consumer Gas |
| . 20(2). No comple                                                                    |                                                                                                    |                            |
|                                                                                       | Next                                                                                                    |                            |
|                                                                                       | Save Draft                                                                                                    |                            |
|                                                                                       | Previous                                                                                                    |                            |
|                                                                                       | Cancel                                                                                                    |                            |

A Safety Certificate requires the licensed Gas Fitter to complete a Gas Installation Checklist to certify all works are compliant.

## **Review and Certify (Part 1)**

Please review that all details are correct.

Use Previous button at bottom of page or Edit icon 🧟 to correct.

| Location of Installation                                                                                                    |         |
|----------------------------------------------------------------------------------------------------|---------|
| Owner/Occupier Name<br>Joe Bloggs (0000 0000, joe.bloggs@gmail.com)                                                                                                    | <b></b> |
| Location<br>123 Fake St Perth 6000                                                                                                    |         |
| Mobile Installation Details                                                                                                    |         |
| Type of Gas<br>LPG<br>Type of Installation<br>Caravan/Trailer<br>Licence or Identification Number<br>VIN2020                                                                                                    |         |
| Fixed Installation Details                                                                                                    |         |
| Not Applicable                                                                                                    |         |
| Safety Assessment                                                                                                    |         |
| A safety assessment checklist such as the Gas Installation Checklist in<br>Appendix Q of AS/NZS 5601 has been completed and a copy has been<br>provided to the consumer.<br>The installation is deemed <b>not</b> to meet the safety requirements of AS/NZS<br>5601<br>The gas installation is safe to use.<br>r. 28(2): No compliance plate attached | Ċ       |
| Gasfitter Details                                                                                                    |         |
| Name<br>ALEX TESTER<br>Company Name<br>Business Address                                                                                                    |         |
| Phone Numbers                                                                                                    |         |
|                                                                                                    |         |
| Registration Number<br>GE123                                                                                                    |         |
| Classes of Gasfitting                                                                                                    |         |
| G                                                                                                    |         |

#### **Review and Certify (Part 2)**

Once Lodge Safety Certificate has been clicked, a PDF copy of the Safety Certificate will be sent to the following parties:

Gas Fitter Gas Supplier Customer/Client (if email address was entered in Contact Details)

**Company** (if email address was entered in <u>My</u> <u>Companies</u> and a company was selected in <u>Company</u>)

Additional email addresses not covered by the above list can be entered here to receive a PDF copy of the Safety Certificate (if multiple email addresses are entered they must be separated by a comma).

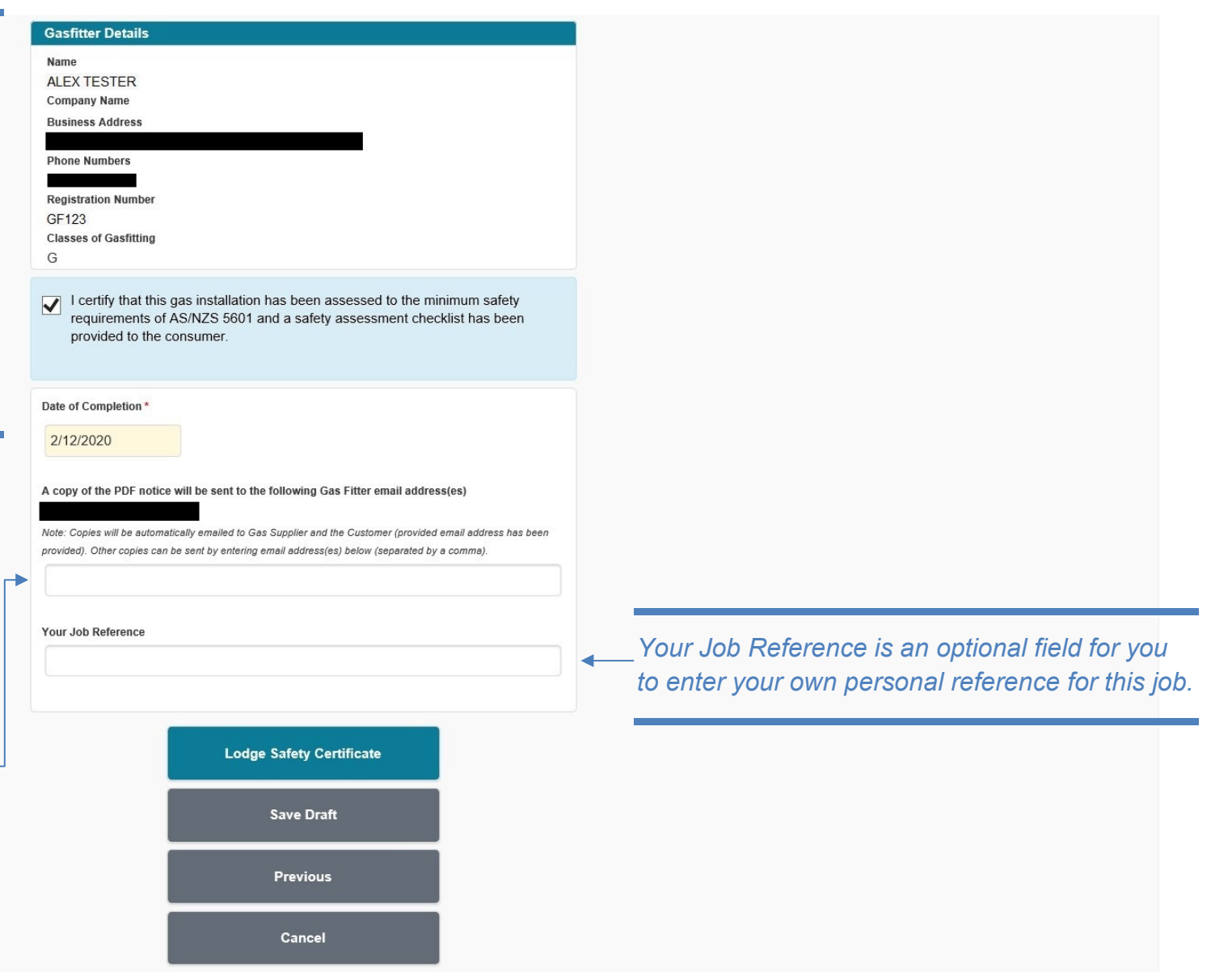

# New (from existing)

| The details of the notice/certificate Review and inp | e previous notice/certificate will be used as the basis for a <b>new</b><br>e.<br>ut <b>new</b> notice/certificate details as required. |
|------------------------------------------------------|----------------------------------------------------------------------------------------------------|
| Note, this is not                                    | intended to cancel or amend a notice/certificate.                                                                                       |
| Notice/Certificate                                   | Number *                                                                                                    |
|                                                      |                                                                                                    |
| Licence Number<br>If you have entered a<br>number.   | plumbing NOI/COC number, and it belongs to another plumber, please enter their lice.                                                    |
| Licence Number<br>If you have entered a<br>number.   | plumbing NOI/COC number, and it belongs to another plumber, please enter their lice                                                     |

New (from existing) uses a previously lodged Gas Notice of Completion or Plumbing Notice of Intention as a template for a new Notice of Completion. All details entered in the original lodgement will be carried over to the new Notice of Completion and can be modified. This can be useful if you are working on the same site or entering multiple jobs with similar details.

NOTE: A Gas NOC must have been previously lodged under your Gas Licence on eNotice to use as a template, however a Plumbing NOI can be previously lodged by another Plumber provided you know their Notice Number and PL Licence Number.

ሪ

# **Past Lodgements**

## Search Criteria

| Past Lodgements                           |                                                                                                    | <mark>ل</mark>                                                                                                    |
|-------------------------------------------|----------------------------------------------------------------------------------------------------|----------------------------------------------------------------------------------------------------|
|                                           | Past lodgements can be retrieved by entering any of the following input fields, then use <b>Search</b> button to retrieve. | NOTE: Using filters under Search Criteria                                                                                              |
|                                           | Search Criteria                                                                                                    | is optional, all lodgements made through eNotice are displayed by default (apart                                                       |
|                                           | Notice Number                                                                                                    | from hidden records).                                                                                                    |
|                                           | Date Lodged From                                                                                                    |                                                                                                    |
| "Lodgement Type" filters down the type of | Date Lodged To                                                                                                    |                                                                                                    |
| category. The selections are as follows:  | Lodged By                                                                                                    |                                                                                                    |
| IO/NOD Appeal<br>Notice of Completion     | Location Address / Meter Number                                                                                            |                                                                                                    |
| Safety Certificate                        | Contact Name                                                                                                    |                                                                                                    |
|                                           | Your Job Reference                                                                                                    |                                                                                                    |
|                                           | Lodgement Type                                                                                                    |                                                                                                    |
|                                           | Show Only Last 6 Months Show Only Hidden                                                                                   | "Show Only Hidden" retrieves any search results<br>which have been previously hidden using the<br>"Hide" icon against a Past Lodgement |
|                                           | Search                                                                                                    |                                                                                                    |

#### **Result Listings**

Use **Download** icon Store to immediately get another PDF copy of lodgement. Use **Send Copy** icon Store to get emailed another PDF copy of lodgement. Use **Amend** icon to amend a lodgement. Use **Hide** icon to hide lodgement from search results.

#### Notify Rectification Completed NOD1143 (Submitted)

303 SEVENOAKS ST CANNINGTON 6107 Lodged by Alex Tester on 2/12/2020 04:12 PM

Amended Notice of Completion E229691-1 (Processed) - GF469

New Installation (Pipe Work) 818 CANNING HWY APPLECROSS (1122) Home Work Completed 2/12/2020

Lodged by Alex Tester on 2/12/2020 03:25 PM

#### Safety Inspection GSC229692 (Processed) - GF469

123 Fake St Perth Joe Bloggs J12345 Work Completed 2/12/2020

The second second secon

#### Notice of Completion E229691 (Processed) - GF469

MIENDED New Installation (Pipe Work) 818 CANNING HWY APPLECROSS (1122) Home Work Completed 2/12/2020

Lodged by Alex Tester on 2/12/2020 01:40 PM

#### Notice of Completion E229686 (Processed) - GF469

New Installation (Commenced Supply, Pipe Work, Type A Commissioned, Type B) LOT 401 303 SEVENOAKS ST CANNINGTON (M8A0000000) Dmirs Work Completed 2/12/2020

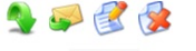

Lodged by Alex Tester on 2/12/2020 12:54 PM

"Download" downloads the relevant PDF directly to your device.

"Send Copy" sends an email containing the relevant PDF as an attachment to yourself or a nominated recipient.

"Amend" allows you to amend any details of a Notice of Completion that has been lodged up to 7 days prior.

*"Hide" can be used to hide any irrelevant lodgements from your Result Listings, such as cancelled jobs or jobs lodged in error.* 

"Unhide" can restore hidden Result Listings. IMPORTANT: "Unhide" is only visible when using "Show Only Hidden", as this replaces the "Hide" icon.

WARNING: Jobs will not be visible in Result Listings if the "Hide" icon was used. If you are unsure if a job is hidden, it is highly recommended that you search on "Show Only Hidden" to double check (see <u>Page 39</u>).

#### Amendment

#### Lodge Notice of Completion

You are only able to amend a Notice of Completion or Safety Certificate within 7 days of lodgement. After this period, you will need to create a new Notice of Completion or Safety Certificate and enter an explanation for duplicate submission when prompted for additional comments. Lodged Notices of Completion are legal documents. However, a Gas Fitter may need to legitimately amend a Notice of Completion in some circumstances to ensure compliance.

Amendment of a Notice of Completion is only possible within 7 days of the original lodgement. Beyond this date, a new Notice of Completion needs to be lodged.

#### Reason for amendment?\*

| Correction              | of date of completion of work      |         |
|-------------------------|------------------------------------|---------|
| Correction              | of Gas Supplier                    |         |
| Correction              | of installation address / customer | details |
| Correction              | of installation type/details       |         |
| Correction              | of meter number                    |         |
| Created in              | error                              |         |
| Duplicate               | please provide other notice numbe  | r)      |
|                         |                                    |         |
| Other                   |                                    |         |
| Other                   | e provide description              |         |
| Other<br>f OTHER, pleas | e provide description              |         |
| Other<br>f OTHER, pleas | e provide description              |         |

The details of this previously lodged notice will be used as the basis for a new (amended) notice.

Review and amend details for the new notice as required.

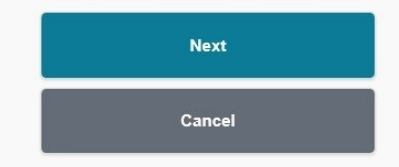

When amending a Notice of Completion or Safety Certificate within the 7 day period, ensure that you select the most appropriate reason for amendment and enter suitable comments.

NOTE: For lodgements made in error (e.g. Submitted prior to works being complete and the Completion Date will not be known within the 7 day amendment period) you can select "Created in error" and expand on this in Comments.

# **Drafts**

Drafts

| Notice Number                               |                    |  |
|---------------------------------------------|--------------------|--|
| Location Address / Meter Number             |                    |  |
| Contact Name                                |                    |  |
| Your Job Reference                          |                    |  |
| Lodgement Type                              | All                |  |
| Show Only Last 6 Months                     |                    |  |
|                                             | Search             |  |
| Jse <b>Edit</b> icon 📝 to change draft or c | omplete lodgement. |  |
|                                             |                    |  |

#### Notice of Completion E229605 (Draft) - GF469

New Installation (Commenced Supply) 15 WEST COAST HWY CITY BEACH (1) 1 Work Completed 8/09/2020

Created by Alex Tester on 8/09/2020 02:49 PM

#### Notice of Completion E229614 (Draft) - GF469

New Installation (Pipe Work, Type A Not Commissioned) 15 WEST COAST HWY CITY BEACH (1) Fred Work Completed 22/10/2020

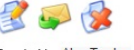

Created by Alex Tester on 22/10/2020 11:06 AM

Using filters under Search Criteria is optional, all drafts are displayed by default.

Deleting a draft will permanently remove the draft from your eNotice account. Once a draft is deleted, it cannot be recovered.

NOTE: A NOC or Safety Certificate cannot be deleted once it has been lodged – it can only be amended within 7 days. Permanent deletion is only possible if a NOC or Safety Certificate is in Draft status prior to being lodged.

Once a draft is deleted, it cannot be recovered

TIP: A draft can be created by another user and be accessed or lodged by the licensed Gas Fitter. The user must be created by the Gas Fitter (or other user with appropriate permissions) and have permissions to Create Draft. For further details, see <u>Page 47</u>.

# **Notify Rectification Completed**

## **Rectification Notice Details**

| Notify Rectification Complete                                                                                                    |                                                                                            | <u>ل</u>                                                                                                    |
|----------------------------------------------------------------------------------------------------|--------------------------------------------------------------------------------------------|----------------------------------------------------------------------------------------------------|
|                                                                                                    | Please enter IO/NOD Number for which rectification work has been completed.                |                                                                                                    |
| If you have an Inspector's Order or Notice of Defect<br>where the required rectifications have now been<br>completed, enter your IO/NOD Number to notify the | IO/NOD Number * NOD1143                                                                    |                                                                                                    |
| relevant Gas Supplier.                                                                                                    | If you rectified work for another person, please provide the following additional details. |                                                                                                    |
|                                                                                                    | Date Issued                                                                                |                                                                                                    |
|                                                                                                    | Network Operator                                                                           |                                                                                                    |
|                                                                                                    | Select                                                                                     |                                                                                                    |
|                                                                                                    | Photos                                                                                     |                                                                                                    |
|                                                                                                    | Browse O Upload                                                                            |                                                                                                    |
|                                                                                                    | Next                                                                                       |                                                                                                    |
|                                                                                                    | Cancel                                                                                     | NOTE: You cannot enter an IO/NOD Number<br>which has already been rectified. If you have<br>rectified an IO/NOD Number not issued to you,<br>you will need to provide additional details<br>including Date Issued and the Network<br>Operator. |

#### **Review and Certify**

#### Notify Rectification Completed Review and Certify

Please review that all details are correct.

| Notice of Defect Num                                                        | Jer                                                                                                    |
|-----------------------------------------------------------------------------|----------------------------------------------------------------------------------------------------|
| NOD1143<br>Date Issued                                                      |                                                                                                    |
| 2/12/2020                                                                   |                                                                                                    |
| Issued By                                                                   |                                                                                                    |
| Installation Address                                                        |                                                                                                    |
| 303 SEVENOAKS                                                               | ST CANNINGTON 6107                                                                                                    |
| Photos                                                                      |                                                                                                    |
|                                                                             |                                                                                                    |
| Gasfitter Details                                                           |                                                                                                    |
| Name                                                                        |                                                                                                    |
| ALEX TESTER                                                                 |                                                                                                    |
| GE123                                                                       |                                                                                                    |
| 01 120                                                                      |                                                                                                    |
| <ul> <li>I certify that the<br/>completed and<br/>and Regulatior</li> </ul> | gasfitting work, the subject of this Notice of Defect, has been<br>complies with the requirements of the Gas Standards Act 1972<br>is. |
|                                                                             |                                                                                                    |
|                                                                             |                                                                                                    |
|                                                                             | Notify Rectification Completed                                                                                                    |
|                                                                             | Cancel                                                                                                    |
|                                                                             |                                                                                                    |

After pressing "Notify Rectification Completed", the Gas Supplier who issued the Inspector's Order or Notice of Defect will receive an email containing this notification.

# **IO/NOD** Appeal

#### **IO/NOD Appeal Details**

Please enter IO/NOD Number that you would like to appeal.

#### Note:

Appeals will be undertaken based on reasonable grounds to do so. If you intend to proceed with an appeal you must provide a logical explanation as to why the IO/NOD should cancelled.

Examples of whereby an appeal may be NOT be considered;

- · I was not aware of that regulation
- . The builder/owner told me to install it in that non-compliant position
- · I submitted the NOC, I know it doesn't comply but I didn't actually do the work
- · The installation is too far away to go back and rectify
- · It will cost me money to rectify
- · If the non-compliances identified on the notice of defect have been rectified

| IO/NOD Number*      |            |  |
|---------------------|------------|--|
| NOD1143             |            |  |
| Reason for appeal*  |            |  |
| Compliance plate no | t required |  |
|                     |            |  |
|                     |            |  |
|                     | Next       |  |
|                     |            |  |
|                     | Cancel     |  |
|                     |            |  |

It is recommended to first contact the Gas Inspector issuing the Inspector's Order or Notice of Defect prior to lodging a formal IO/NOD Appeal.

C

#### **Review Details**

IO/NOD Appeal Review Details

Please review that all details are correct.

|                      | ber                                     |  |
|----------------------|-----------------------------------------|--|
| NOD1143              |                                         |  |
| Date Issued          |                                         |  |
| 2/12/2020            |                                         |  |
| Issued By            |                                         |  |
| Installation Address |                                         |  |
| 303 SEVENOAKS        | ST CANNINGTON 6107                      |  |
| ooo oeveno, into     |                                         |  |
| Reason for appea     |                                         |  |
| Compliance plate r   | not required                            |  |
| Gasfitter Details    |                                         |  |
| Name                 |                                         |  |
| ALEX TESTER          |                                         |  |
| Licence Number       |                                         |  |
| GF123                |                                         |  |
|                      | e information is accurate and complete. |  |
| I certify that the   |                                         |  |
| I certify that the   | Lodge Appeal                            |  |
| I certify that the   | Lodge Appeal<br>Previous                |  |

Once Lodge Appeal has been clicked, Building and Energy will review the appeal and contact you in relation to the outcome.

# **User Management**

#### **Registered Users**

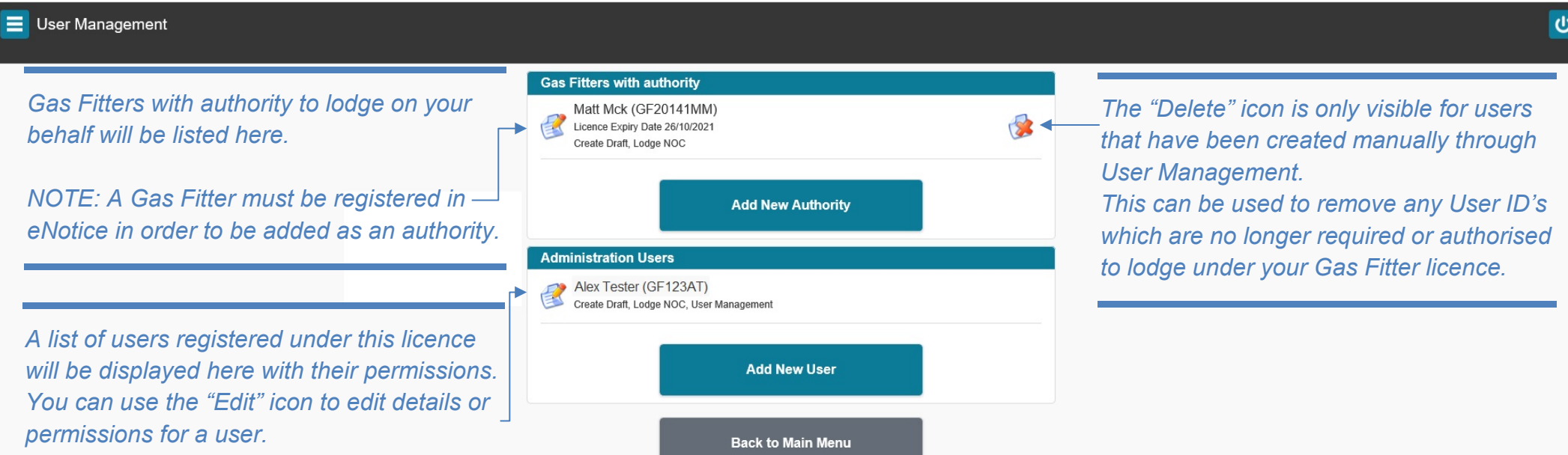

NOTE: The User ID required to login to eNotice will be based on the initials of a user's first and last name. Editing a user's name will not update the User ID. To update a user's User ID, you will need use the "Delete" icon and add this user again.

#### **Add New Authority**

| This screen allows you to provide a Gas Fitter with access to create drafts or submit lodgements for your licence.<br>The Gas Fitter must have registered as an eNotice user. |
|----------------------------------------------------------------------------------------------------|
| User ID (eg. GF1234AB) *                                                                                                    |
| GF111AA<br>Type of Access*                                                                                                    |
| Create Draft Create Draft Code NOC                                                                                                    |
|                                                                                                    |
| Save                                                                                                    |
| Back                                                                                                    |

A Gas Fitter with Authority must have their own Gas Fitter Licence registered in eNotice in order to be added to this licence. The Type of Access can be controlled by the Gas Fitter's User ID or other Users under this licence with User Management access.

#### Add New User

#### User Management

The User ID for this login will be the Gas Fitter's licence number followed by the initials of this user's first and last name. If this User ID already exists, a number will be added to the end of the User ID (e.g. GF123AB2).

You can control the permissions a user has by selecting any options in the Type of Access. If no options are selected, the user will be limited to Read-Only access and can only view \_\_\_\_\_\_ existing Drafts and Past Lodgements.

| User Details                             |  |
|------------------------------------------|--|
| First Name                               |  |
| Peter                                    |  |
| Surname                                  |  |
| Popper                                   |  |
| Organisation Name                        |  |
| Email Address to send login details to * |  |
| test.email@gmail.com                     |  |
| Type of Access                           |  |
| Create Draft                             |  |
| Lodge NOC                                |  |

| - |      |  |
|---|------|--|
|   | Save |  |
|   | Back |  |

User Management

The email address entered here is only used to receive the User ID and Password details for registration.

This email address is not recorded for use outside of this process.

# **My Clients**

## **Registered Clients**

#### My Clients

ሀ

#### Enter details of clients that you regularly perform work for. These details can be used when submitting a notice. **B1 Homes** 9261 3131 example@b1homes.com.au 1 COMPLETE PORTABLE 94107100 1 **Collier Homes** 9443 8288 example@collierhomes.com.au 1 HOME ZONE 61442526 example@homezonebuilding.com.au 1 **Ross North Homes** example@rossnorthhomes.com.au 1 SADHANA CONSTRUCTION 9999 1234 example@sadhanaconstruxtion.com.au 6 records found.

A list of frequently used clients can be created and managed from this page.

The client's details will populate in the Contact Details section of your Notice of Completion when you begin typing the client's name and click on the suggested dropdown (see tip on <u>Page 15</u>).

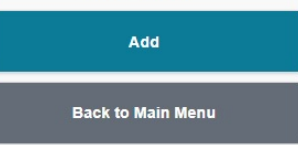

#### **Add New Client**

Maintain Client

Entering an address for your client is optional and is not used anywhere else in eNotice or stored with Building and Energy, however this may be useful as an address book for your personal records.

| Phone Number     |                |  |  |
|------------------|----------------|--|--|
| 9242 9200        |                |  |  |
| Email Address    |                |  |  |
| example@dalealco | ckhomes.com.au |  |  |
| Lot Number       |                |  |  |
| Unit Number      |                |  |  |
| Street Number    |                |  |  |
| Street           |                |  |  |
| Locality         |                |  |  |
| Postcode         |                |  |  |
|                  |                |  |  |

Back

Name \*

While you are only required to enter a Name in this area, it is suggested for you to enter at least (1) form of contact using Phone Number or Email Address in order to quickly populate Contact details in your Notice of Completion.

ወ

# **My Companies**

## **Registered Companies**

| E Companies |                                                                                                    | <u>ل</u> |
|-------------|----------------------------------------------------------------------------------------------------|----------|
|             | Enter details of companies that you perform work for.<br>These details can be used when submitting a notice. |          |
|             | Big Co                                                                                                    |          |
|             | a@bigco.com                                                                                                  | 😵        |
|             | 1 records found.                                                                                             |          |
|             | Add                                                                                                    |          |
|             | Back to Main Menu                                                                                            |          |
|             |                                                                                                    |          |
| 14//        |                                                                                                    |          |

When working for a company, you can add company details here. You can optionally select a company from a list when lodging a Notice of Completion or Safety Certificate to include these details on your PDF lodgement.

## **Maintain Company**

| E Maintain Company |                                                                                                    |
|--------------------|----------------------------------------------------------------------------------------------------|
|                    | Company Name *                                                                                                    |
|                    | The Bigger Co                                                                                                    |
|                    | Address                                                                                                    |
|                    | Locality                                                                                                    |
|                    | Postcode                                                                                                    |
|                    | Phone Number(s)                                                                                                    |
|                    | Email Address(es)                                                                                                    |
|                    | b@biggerco.com                                                                                                    |
|                    | Save                                                                                                    |
|                    | Back                                                                                                    |
|                    |                                                                                                    |
| Whe<br>man         | n adding or editing a company, only the Company Name is a<br>datory field. All other details are optional however it is suggested |

ሪ

to include all known details.

# **My Details**

📃 My Details

| User Details                                                                                 |                                                                                                    |
|----------------------------------------------------------------------------------------------|----------------------------------------------------------------------------------------------------|
| User ID<br>GF123AT                                                                           |                                                                                                    |
| Name<br>Alex Tester                                                                          |                                                                                                    |
| Licence Details                                                                              |                                                                                                    |
| Licence Number<br>GF123 (Active - Expiry Date 25/02/2023)                                    |                                                                                                    |
| Licence Holder<br>ALEX TESTER                                                                |                                                                                                    |
| Business Trading Name                                                                        |                                                                                                    |
| Business Address                                                                             |                                                                                                    |
| Work Phone Number                                                                            |                                                                                                    |
| Registered Mobile Phone                                                                      |                                                                                                    |
| Registered Email Address                                                                     |                                                                                                    |
| Licence Classes<br>G - All gasfitting work except gasfitting work classed as Class I. E or P |                                                                                                    |
| Authority For                                                                                |                                                                                                    |
| Create Draft, Lodge NOC, User Management                                                     |                                                                                                    |
| Change Contact Details C<br>f<br>Back to Main Menu                                           | All details under the "Licence Details" section are on<br>ile with Building and Energy under your licence. If<br>anything in this section is incorrect, you can update<br>his online by clicking "Change Contact Details". |
|                                                                                              |                                                                                                    |

Ċ